## Лабораторная работа № 5.

# Разработка запросов с подзапросами, Case-выражения,

## табличные выражения

### Подготовительные действия

1. Запустите утилиту SQL Server Management Studio, в окне Обозреватель объектов (*Object Explorer*) в древовидной структуре раскройте папку Базы данных (*Databases*).

2. С помощью команды меню *File - Open - File* загрузите сценарий из файла D:\FIO\TRADE\_XXX\CreateDB\_Insert\_Data.sql в Окно запросов (*Query*).

3. Выполните сценарий, нажав на панели инструментов кнопку Выполнить (*Execute*) (или клавишу F5). В результате будет создана база данных TRADE\_XXX.

4. Обновите данные в окне Обозреватель объектов (*Object Explorer*). Для этого используйте команду Обновить (*Refresh*) в контекстном меню папки Базы данных (*Databases*) или соответствующую кнопку в верхней части окна. В результате база данных TRADE\_XXX станет видимой в окне Обозреватель объектов (*Object Explorer*).

5. Закройте Окно запросов (*Query*), содержащее сценарий CreateDB\_Insert\_Data.sql. Затем на панели инструментов нажмите кнопку Новый запрос (*New Query*), и откройте новое пустое Окно запросов (*Query*), предназначенное для формирования нового сценария SubQuery.sql. Сделайте активной созданную базу данных TRADE\_XXX:

USE TRADE\_XXX

GO

## Практические задания

## Задание 1. Разработка запросов с подзапросами

1. Выведите названия всех предприятий, расположенных в том же регионе, что и предприятие господина Васько Г.Т. (Рисунок 1Рисунок 72).

|       | SELECT Clients.ClientName<br>FROM Clients<br>WHERE Clients.Location =<br>(SELECT Clients.Location FROM Clients<br>WHERE Clients.HeadFullName =<br>'Васько Григорий Терентьевич') |  |  |  |  |  |  |
|-------|----------------------------------------------------------------------------------------------------|--|--|--|--|--|--|
| 100 9 | 100 % 👻 <                                                                                                    |  |  |  |  |  |  |
|       | Результаты 📑 Сообщения                                                                                                    |  |  |  |  |  |  |
|       | ClientName                                                                                                    |  |  |  |  |  |  |
| 1     | ИП "Темп"                                                                                                    |  |  |  |  |  |  |
| 2     | ИП "Темпера"                                                                                                    |  |  |  |  |  |  |
| 3     | ОАО "Старт"                                                                                                    |  |  |  |  |  |  |

Рисунок 72. Запрос с однострочным подзапросом.

2. Выведите коды заказов и наименование товаров, количество которых в заказе больше среднего.

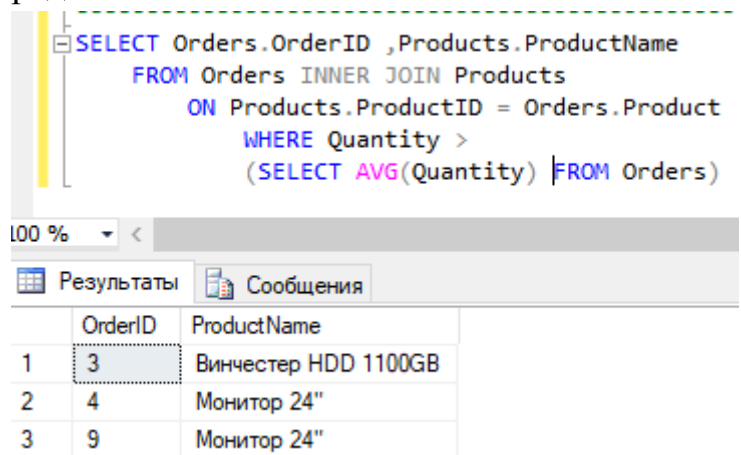

Рисунок 73. Запрос с групповой функцией в подзапросе.

3. Выведите названия и ФИО руководителей всех предприятий, расположенных в стране Беларусь (Рисунок 74).

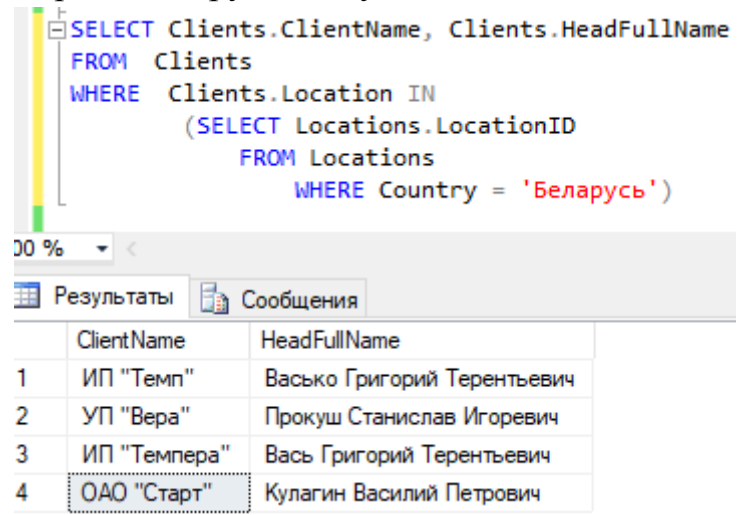

Рисунок 74. Запрос с многострочным подзапросом.

4. Выведите код, наименование товара и минимальное количество для товаров, в которых среднее количество в заказе больше, чем у товара с кодом 111 (Рисунок 75).

|       | <pre> SELECT Orders.OrderID, Products.ProductName,<br/>MIN(Orders.Quantity) MinQuantity<br/>FROM Orders INNER JOIN Products<br/>ON Products.ProductID = Orders.Product<br/>GROUP BY Orders.OrderID,Products.ProductName<br/>HAVING AVG(Orders.Quantity) &gt;<br/>(SELECT AVG(Quantity)<br/>FROM Orders <br/>WHERE Product = 111)</pre> |                      |             |  |  |  |
|-------|----------------------------------------------------------------------------------------------------|----------------------|-------------|--|--|--|
| 100 % | <b>-</b> <                                                                                                    |                      |             |  |  |  |
| III P | 🔢 Результаты 📑 Сообщения                                                                                                    |                      |             |  |  |  |
|       | OrderID                                                                                                    | ProductName          | MinQuantity |  |  |  |
| 1     | 703                                                                                                    | Винчестер HDD 1100GB | 58.000      |  |  |  |
| 2     | 704                                                                                                    | Монитор 24"          | 122.000     |  |  |  |
| 3     | 709                                                                                                    | Монитор 24"          | 80.000      |  |  |  |

Рисунок 75. Предложение HAVING в запросах с подзапросами.

5. Выведите поля имя поставщика, его регион, адрес, если в таблице Locations существуют записи, в которых название страны Беларусь. Отсортировать записи по городу поставщика (Рисунок 76).

| SELECT SupplierName, Region, City, Address<br>FROM Locations INNER JOIN Suppliers<br>ON Suppliers.Location = Locations.LocationID<br>WHERE EXISTS (<br>SELECT *<br>FROM Locations<br>WHERE Country = 'Беларусь')<br>ORDER BY City |                 |             |         |                  |  |
|----------------------------------------------------------------------------------------------------|-----------------|-------------|---------|------------------|--|
| 100 %                                                                                                    | <b>▼</b> <      |             |         |                  |  |
| 🛄 P                                                                                                    | езультаты 🛅 Сос | общения     |         |                  |  |
|                                                                                                    | SupplierName    | Region      | City    | Address          |  |
| 1                                                                                                    | СП "Полихим"    |             | Вильнюс | ул.Чурлёниса, 19 |  |
| 2                                                                                                    | ОАО "Привет"    |             | Киев    | ул. Крещатик, 14 |  |
| 3                                                                                                    | ЗАО Магистрал   | Гродненская | Лида    | ул.Моховая, 12   |  |
| 4                                                                                                    | ЗАО Магистр     |             | Москва  | ул.Тверская, 25  |  |
| 5                                                                                                    | ЗАО Магистраль  | Витебская   | Полоцк  | ул.Лесная, 6     |  |

Рисунок 76. Запрос с ключевым словом EXITS.

6. Определите поставщиков, которые поставляют более одного наименования товара (Рисунок 77).

| e     | <pre>SELECT DISTINCT Supplier, SupplierName FROM Orders Or1alias INNER JOIN Suppliers ON Suppliers.SupplierID = Or1.Supplier WHERE EXISTS ( SELECT * FROM Orders Or2alias WHERE Or1.Supplier = Or2.Supplier AND Or1.Product &lt;&gt; Or2.Product )</pre> |              |  |  |  |  |  |
|-------|----------------------------------------------------------------------------------------------------|--------------|--|--|--|--|--|
| 100 % | 100 % - <                                                                                                    |              |  |  |  |  |  |
|       | результаты                                                                                                    | 🛅 Сообщения  |  |  |  |  |  |
|       | Supplier                                                                                                    | SupplierName |  |  |  |  |  |
| 1     | 500                                                                                                    | ОАО "Привет" |  |  |  |  |  |
| 2     | 567                                                                                                    | СП "Полихим" |  |  |  |  |  |

Рисунок 77. Запрос со сложным условием в предложении WHERE.

7. Определить клиентов, имеющих поставщиков в своем регионе (Рисунок 78).

|      | ESELECT *<br>FROM Clients<br>WHERE Location = ANY (<br>SELECT Location<br>FROM Suppliers) |              |                             |          |  |  |  |  |
|------|-------------------------------------------------------------------------------------------|--------------|-----------------------------|----------|--|--|--|--|
| 00 % | <b>-</b> <                                                                                |              |                             |          |  |  |  |  |
| 🛄 P  | езультаты                                                                                 | 🛅 Сообщения  |                             |          |  |  |  |  |
|      | ClientID                                                                                  | ClientName   | HeadFullName                | Location |  |  |  |  |
| 1    | 1                                                                                         | ГП "Верас"   | Прокушев Станислав Игоревич | 202      |  |  |  |  |
| 2    | 4                                                                                         | ИП "Темпера" | Вась Григорий Терентьевич   | 104      |  |  |  |  |
| 3    | 5                                                                                         | ОАО "Старт"  | Кулагин Василий Петрович    | 103      |  |  |  |  |

Рисунок 78. Запрос с ключевым словом ANY.

8. Определить номера заказов и наименование товаров, у которых количество товара больше или равно, чем количество товара в любом заказе поставщика с номером 567 (Рисунок 79).

|       | <pre>SELECT Orders.OrderID, Products.ProductName, Orders.Quantity FROM Orders INNER JOIN Products ON Orders.Product = Products.ProductID WHERE Quantity &gt;= ALL( SELECT Quantity FROM Orders WHERE Orders.Supplier = 567)</pre> |                     |          |  |  |  |  |  |
|-------|----------------------------------------------------------------------------------------------------|---------------------|----------|--|--|--|--|--|
| 100 9 | 100 % 👻 <                                                                                                    |                     |          |  |  |  |  |  |
|       | 🛄 Результаты 👔 Сообщения                                                                                                    |                     |          |  |  |  |  |  |
|       | OrderID                                                                                                    | ProductName         | Quantity |  |  |  |  |  |
| 1     | 703 Винчестер HDD 1100GB 58.000                                                                                                    |                     |          |  |  |  |  |  |
| 2     | 704                                                                                                    | Монитор 24" 122.000 |          |  |  |  |  |  |
| 3     | 709 Монитор 24" 80.000                                                                                                    |                     |          |  |  |  |  |  |

Рисунок 79. Запрос с ключевым словом ANY.

9. Вывести из таблицы Employees: всех руководителей, которые сами являются подчиненными (Рисунок 80) и всех сотрудников, у которых нет подчиненных (Рисунок 81).

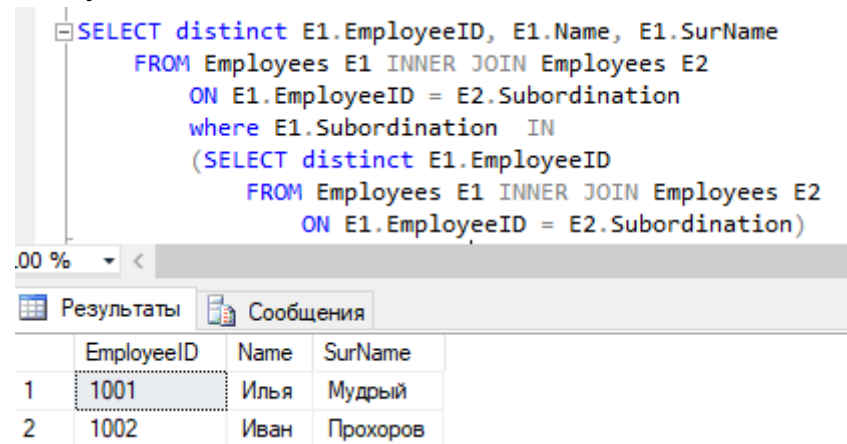

Рисунок 80. Запрос с самосоединением.

| É     | SELECT distinct Employees.EmployeeID, Employees.Name, Employees.SurName |                       |            |                                          |  |  |  |
|-------|-------------------------------------------------------------------------|-----------------------|------------|------------------------------------------|--|--|--|
|       | PROFILEI<br>who                                                         | mpioyees<br>are Emplo | vees Emplo | VeeTD \ all                              |  |  |  |
|       | (5)                                                                     | ELECT die             | tinct E1 E | yeerD / arr                              |  |  |  |
|       | (3)                                                                     | EDOM Em               | nlovoos E1 | TNNER JOIN Employees E2                  |  |  |  |
|       |                                                                         |                       | proyees er | TR 52 Subadiatian) and subadiates        |  |  |  |
| - F   |                                                                         | ON                    | EI.Employe | eiD = E2.Subordination)only subordinates |  |  |  |
|       |                                                                         |                       |            |                                          |  |  |  |
| 100 % | <b>▼</b> <                                                              |                       |            |                                          |  |  |  |
| 🛄 P   | езультаты 🚦                                                             | 👌 Сообщен             | ия         |                                          |  |  |  |
|       | EmployeeID                                                              | Name                  | SurName    |                                          |  |  |  |
| 1     | 1003                                                                    | Алиса                 | Кошкина    |                                          |  |  |  |
| 2     | 1004 Мария Смехова                                                      |                       |            |                                          |  |  |  |
| 3     | 1005                                                                    | Алексей               | Бусел      |                                          |  |  |  |
| 4     | 1006 Полина Русакович                                                   |                       |            |                                          |  |  |  |

Рисунок 81. Запрос с самосоединением.

#### Задание 2. Разработка запросов с выражением CASE

1. Определить категорию заказа в зависимости от его стоимости (Рисунок 82):

- 1, если стоимость заказа < 2500 руб.
- 2, если стоимость заказа >= 2500 руб. и < 5000 руб.
- 3, если стоимость заказа >= 5000 руб. и < 7500 руб.
- 4, если стоимость заказа >= 7500 руб.

Используется представление OrdersCOST, для него введен псевдоним OC. Для вывода двух знаков после запятой для значения стоимости заказов применяется функция CAST. Сортировка выполняется по полю номер 3 в списке вывода.

```
SELECT OC.ProductName, OC.OrderDate, CAST(OC.COST as numeric(9, 2)) OrderCOST,
CASE
WHEN OC.COST < 2500 THEN 1
WHEN OC.COST < 5000 THEN 2
WHEN OC.COST < 7500 THEN 3
ELSE 4
END OrderCategory
FROM OrdersCost OC
ORDER BY 3
```

| Сообшения |
|-----------|
|           |

|   | ProductName          | OrderDate  | OrderCOST | OrderCategory |
|---|----------------------|------------|-----------|---------------|
| 1 | Монитор 24"          | 2017-09-06 | 1990.00   | 1             |
| 2 | Монитор 24"          | 2017-04-12 | 2786.00   | 2             |
| 3 | Винчестер HDD 1100GB | 2017-05-30 | 2999.75   | 2             |
| 4 | Винчестер HDD 1100GB | 2017-04-19 | 6959.42   | 3             |
| 5 | Монитор 24"          | 2017-04-24 | 7363.00   | 3             |
| 6 | Винчестер HDD 4 TB   | 2017-04-04 | 7497.50   | 3             |
| 7 | Винчестер HDD 4 TB   | 2017-05-09 | 8097.30   | 4             |
| 8 | Монитор 24"          | 2017-04-04 | 15920.00  | 4             |
| 9 | Монитор 24"          | 2017-04-04 | 24278.00  | 4             |

Рисунок 82. Запрос с выражением CASE.

2. Определить для каждого заказа: его стоимость больше, равна или меньше средней стоимости всех заказов.

```
SELECT OC1.ProductName, OC1.OrderDate, CAST(OC1.COST as numeric(9, 2)) OrderCOST,
CASE
WHEN OC1.COST < (SELECT AVG(OC2.COST) FROM OrdersCost OC2)
THEN 'below average'
WHEN OC1.COST = (SELECT AVG(OC2.COST) FROM OrdersCost OC2)
THEN 'on average'
ELSE 'above average'
ELSE 'above average'
END OrderCategory
FROM OrdersCost OC1
ORDER BY 3
```

100 % 🔹 <

🔠 Результаты 📑 Сообщения

|   | ProductName          | OrderDate  | OrderCOST | OrderCategory |
|---|----------------------|------------|-----------|---------------|
| 1 | Монитор 24"          | 2017-09-06 | 1990.00   | below average |
| 2 | Монитор 24"          | 2017-04-12 | 2786.00   | below average |
| 3 | Винчестер HDD 1100GB | 2017-05-30 | 2999.75   | below average |
| 4 | Винчестер HDD 1100GB | 2017-04-19 | 6959.42   | below average |
| 5 | Монитор 24"          | 2017-04-24 | 7363.00   | below average |
| 6 | Винчестер HDD 4 TB   | 2017-04-04 | 7497.50   | below average |
| 7 | Винчестер HDD 4 TB   | 2017-05-09 | 8097.30   | below average |
| 8 | Монитор 24"          | 2017-04-04 | 15920.00  | above average |
| 9 | Монитор 24"          | 2017-04-04 | 24278.00  | above average |

Рисунок 83. Применение выражения CASE с вложенными запросами.

3. Уменьшить стоимость заказа в зависимости от его стоимости:

- на 5 %, если стоимость заказа >= 5000 руб. и < = 7500 руб.
- Ha 10 %, если стоимость заказа >= 7500 руб.

Создадим новую таблицу T\_OrderCOST, в которую поместим все записи из представления OrderCOST.

```
SELECT * INTO T_OrderCOST FROM OrderCOST
    SELECT * FROM T_OrderCOST
     UPDATE T_OrderCOST
    SET T_OrderCOST.COST = CASE
        WHEN COST >= 5000 AND COST < 7500 THEN COST*0.95
        WHEN COST > 7500 THEN COST*0.90
        ELSE COST
    END
    SELECT * FROM T_OrderCOST
.00 % 👻 <
              🚮 Сообщения
🔠 Результаты
     ClientName
                         ProductName
                                                                       COST
                                               OrderDate
                                                           DeliveryDate
     ГП "Верас"
                                                2017-04-12
                                                           2017-05-03
                                                                       2786.0000000
1
                         Монитор 24"
     ИП "Темп"
2
                          Винчестер HDD 4 TB
                                                2017-05-09
                                                           2017-05-25
                                                                       8097.3000000
3
     УП "Вера"
                          Винчестер HDD 1100GB 2017-04-19
                                                           2017-05-03
                                                                       6959.4200000
4
     ИП "Темп"
                          Монитор 24"
                                                2017-04-04
                                                           2017-05-03
                                                                       24278.0000000
5
     ИП "Темпера"
                          Винчестер HDD 4 TB
                                                2017-04-04
                                                           2017-05-10
                                                                       7497.5000000
6
     УП "Вера"
                          Монитор 24"
                                                2017-04-24 2017-05-10
                                                                       7363.0000000
7
     ИП "Темп"
                          Монитор 24"
                                                2017-09-06
                                                           2017-09-25
                                                                       1990.0000000
8
     ОАО "Рога и копыта"
                                                                       2999.7500000
                          Винчестер HDD 1100GB 2017-05-30 2017-05-15
9
     ИП "Темп"
                          Монитор 24"
                                                2017-04-04 2017-04-14
                                                                       15920.0000000
     ClientName
                                                                       COST
                         ProductName
                                               OrderDate
                                                           DeliveryDate
    ГП "Верас"
                                                2017-04-12 2017-05-03
1
                          Монитор 24"
                                                                       2786.0000000
     ИП "Темп"
2
                          Винчестер HDD 4 TB
                                                2017-05-09 2017-05-25
                                                                       7287.5700000
3
     УП "Вера"
                          Винчестер HDD 1100GB 2017-04-19 2017-05-03
                                                                       6611.4490000
     ИП "Темп"
4
                          Монитор 24"
                                                2017-04-04
                                                           2017-05-03
                                                                       21850.2000000
     ИП "Темпера"
5
                                                2017-04-04
                          Винчестер HDD 4 TB
                                                           2017-05-10
                                                                       7122.6250000
6
                          Монитор 24"
     УП "Вера"
                                                2017-04-24 2017-05-10
                                                                       6994.8500000
7
     ИП "Темп"
                          Монитор 24"
                                                2017-09-06
                                                           2017-09-25
                                                                       1990.0000000
8
     ОАО "Рога и копыта"
                          Винчестер HDD 1100GB 2017-05-30 2017-05-15
                                                                       2999.7500000
9
     ИП "Темп"
                          Монитор 24"
                                                2017-04-04 2017-04-14
                                                                       14328.0000000
```

Рисунок 84. Использование выражения CASE в инструкции UPDATE.

#### Задание 3. Разработка запросов с табличными выражениями

1. Выбрать все группы месяцев в столбце DeliveryDate таблицы Orders (Рисунок 85).

|     | <pre>SELECT DeliveryMonth     FROM(SELECT MONTH(DeliveryDate) DeliveryMonth         FROM Orders) OM     GROUP BY DeliveryMonth</pre> |      |           |      |     |           |  |  |
|-----|----------------------------------------------------------------------------------------------------|------|-----------|------|-----|-----------|--|--|
| 100 | %                                                                                                    | -    | $\langle$ |      |     |           |  |  |
|     | Pe                                                                                                    | езул | ьта       | ты   |     | Сообщения |  |  |
|     |                                                                                                    | Deli | veŋ       | /Mor | nth |           |  |  |
| 1   |                                                                                                    | 4    |           |      |     |           |  |  |
| 2   |                                                                                                    | 5    |           |      |     | ĺ         |  |  |
| 3   |                                                                                                    | 9    |           |      |     |           |  |  |

Рисунок 85. Запрос с табличным выражением в предложении FROM.

2. Выбрать наименования товаров и название валюты, у которых код валюты равен EUR или BYN.

| Ē     | ESELECT P.ProductName, |              |                          |  |  |  |
|-------|------------------------|--------------|--------------------------|--|--|--|
|       | (SELECT C.Currer       | ncyName      |                          |  |  |  |
|       | FROM Currence          | c C          |                          |  |  |  |
|       | WHERE C.               | CurrencyID = | P.Currency) CurrencyName |  |  |  |
|       | FROM Products P        | -            |                          |  |  |  |
|       | WHERE P.Curr           | ency IN ('EU | R', 'BYN')               |  |  |  |
| 100 % | • <                    |              |                          |  |  |  |
| 📰 P   | езультаты 🛅 Сообщени   | я            |                          |  |  |  |
|       | ProductName            | CurrencyName |                          |  |  |  |
| 1     | Кабель                 | Евро         |                          |  |  |  |
| 2     | Винчестер HDD 4 TB     | БелРубНов    |                          |  |  |  |
| 3     | Винчестер HDD 1100GB   | БелРубНов    |                          |  |  |  |

Рисунок 86. Табличное выражение в списке выбора.

#### Задания для самостоятельного выполнения

#### Задание 4. Разработка запросов с подзапросами

1. Выведите названия всех поставщиков, расположенных в том же районе, что и предприятие господина Бендера О.

2. Выведите наименования тех поставщиков и их адреса, у которых стоимость товаров в заказе ниже средней.

3. Выведите наименования поставщиков и их адреса, расположенных в стране Россия и Беларусь.

4. Выведите фамилию, имя, должность сотрудников и среднее число товаров в заказе, у которых в среднее число товаров в заказе больше, чем у сотрудника с кодом 1005.

5. Выведите поля Country, Region, City из таблицы Locations, если в таблице Locations не существуют записи, в которых название страны Польша.

6. Определите поставщиков, которые поставляют только одно наименование товара.

7. Определите заказы, у которых количество товара МЕНЬШЕ, чем количество товара в любом заказе клиента с определенным номером.

8. Измените в таблице Clients поле Location на NULL для регионов страны Украина. Используйте запрос на обновление с подзапросом с многострочным подзапросом, который определяет коды регионов страны Украина.

#### Задание 5. Разработка запросов с выражением CASE

1. Определите категорию товара в зависимости от его цены. Диапазоны цен для категорий подберите самостоятельно.

2. Определите для каждого товара: его цена больше, равна или меньше средней цены всех товаров.

3. Увеличьте цену заказа в зависимости от его цены. Диапазоны цен для увеличения подберите самостоятельно.

#### Задание 6. Разработка запросов с табличными выражениями

1. Выберите все группы городов в столбце City таблицы Locations.

2. Выберете клиентов и название городов, которые находятся в регионах с кодами 101 и 102.

3. Выбрать из таблицы Orders поля OrderID и OrderDate для всех заказов, у которых дата заказа является минимальной. Используйте подзапрос в предложении WHERE запроса.

Сохраните все команды, разработанные на языке SQL, в файле сценария с именем D:\FIO\TRADE\_XXX\SubQuery.sql.

Затем удалите базу данных TRADE\_XXX. Для этого в ее контекстном меню выберите команду Удалить (*Delete*) и затем в появившемся окне Удаление объекта (*Delete Object*) установите флажок Закрыть существующие соединения (*Close Existing Connections*).